## NAVIANCE FAMILY CONNECTION USER INSTRUCTIONS -

## Logging into Naviance Family Connection:

1. Open a web browser on your computer and go to the following web address: http://connection.naviance.com/cchspa

| ſ      | Family Connection - Windows Internet | Explorer provided by Central Catholic High School                                                                                                 |                                                                                                    |                                              |
|--------|--------------------------------------|----------------------------------------------------------------------------------------------------|----------------------------------------------------------------------------------------------------|----------------------------------------------|
|        | https://connection.navi              | iance.com/fc/signin.php?hsid=cchspa                                                                                                    | 🝷 🔒 Identified by GeoTrust 🛛 🔄 😽 🗙 🏷 Bing                                                              | - Q                                          |
|        | File Edit View Favorites Tools       | Help                                                                                                    |                                                                                                    |                                              |
|        | X 🖓 Convert = 🚵 Select               |                                                                                                    |                                                                                                    |                                              |
|        | 🚖 Favorites 🛛 🍰 🙋 NACAC Homepa       | ige 🌏 Naviance 🔊 Web Slice Gallery 🔻 🔀 College Board                                                                                              |                                                                                                    |                                              |
|        | Seamily Connection                   |                                                                                                    | 🐴 🔻 🔂 👻 🚍 🔶 Page 🕶                                                                                     | Safety 🔻 Tools 👻 🔞 👻                         |
| 2. Log | in Entry                             | Welcome to Family Connection   Nice to see you againt Please log in.   E-mail   password   remember me   Log In   Crool your password   Reference | Button<br>Central Catholic High School<br>Ar20 Fith Avenue<br>Patisburgh FA 15213<br>p: (412) 613-4711 | School<br>h Avenue<br>A 15/21<br>bt Mode Off |
|        |                                      |                                                                                                    | Sinternet   Protected Mode: Off                                                                        | √ → € 100% →                                 |

- 2. If you have already registered, you will need to enter your email and password to login. After you enter the login information, click the 'Log In' Button (see above).
- 3. If you are logging-in for the first time, you will need to create a new account. Both parents and students should have received a temporary password from the College Placement Office (see above).
- 4. If you do not have your temporary login password, contact the College Placement Office
- 5. When a student logs-in, he will be taken directly to the Welcome Page. Parents will be asked to select what student's information they would like to view. Select the appropriate student from the drop-down menu and click the 'Go' button (see below).

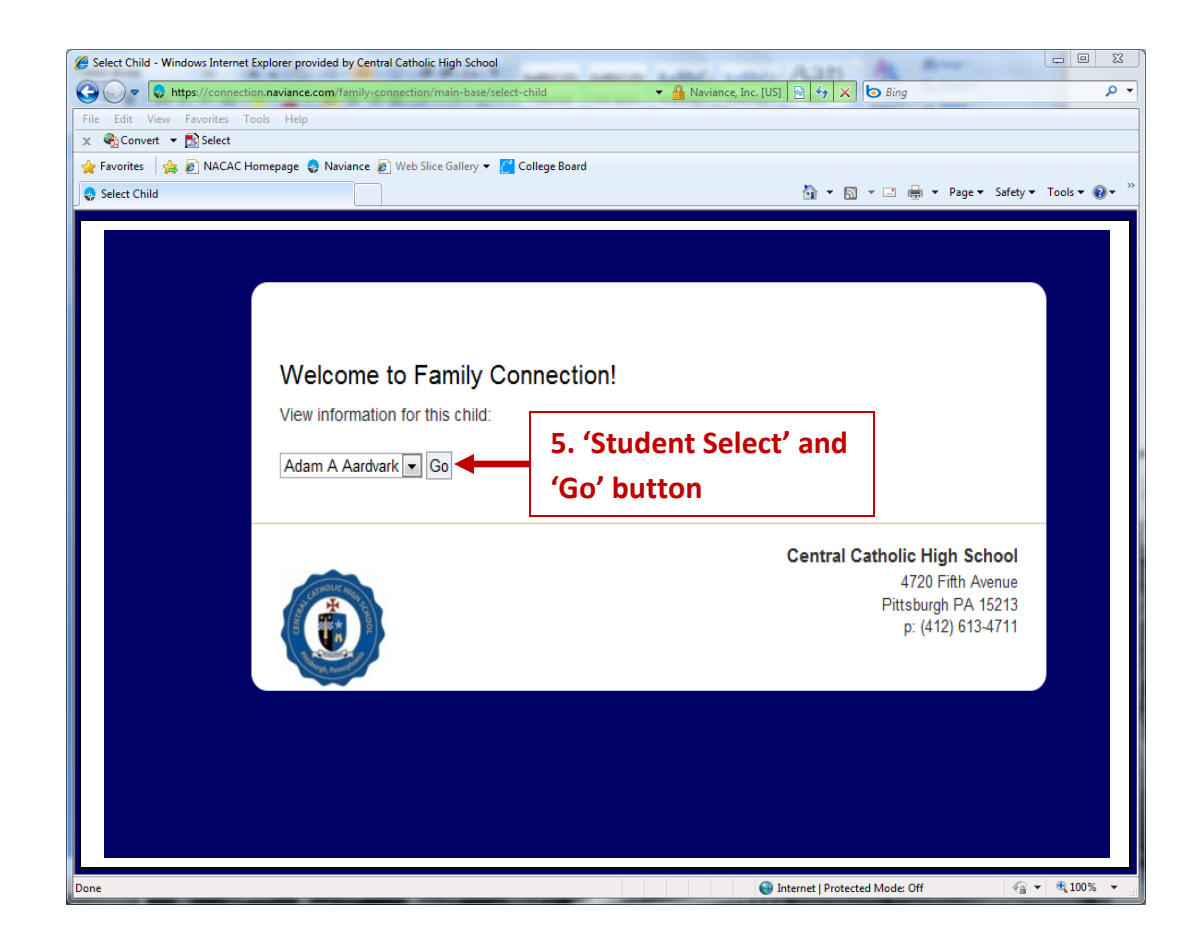

6. Both students and parents will ultimately arrive at the Welcome Page (see below).

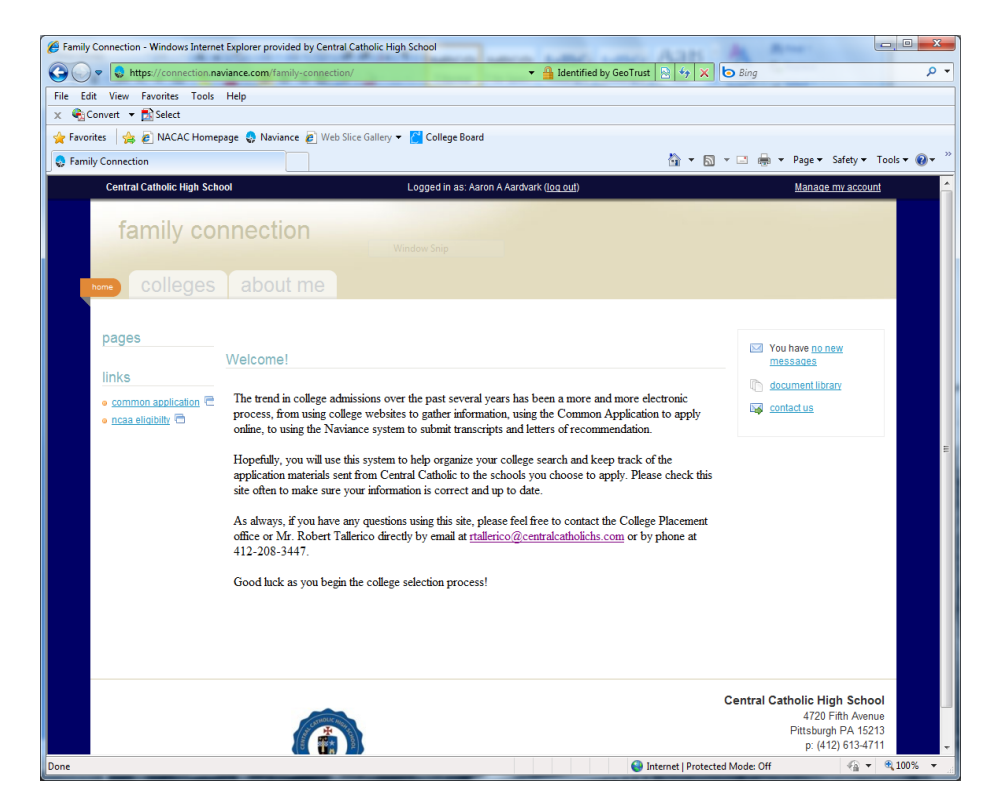